## VP Bank e-banking

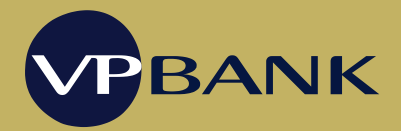

## Installation guide for Linux

## If the installation of VP Bank e-banking does not work with the following instructions, please perform the installation in a terminal window.

Hint: Please make sure that the latest Java version 1.8 is installed.

- 1. Open the <u>www.vpbank.com/e-banking</u> website. On the «Downloads & Tools» menu, click on «e-banking version for Linux».
- 2. A dialogue box will appear. Save the file «e-banking-en-tar.gz » on your computer.
- 3. Extract the downloaded file. The file «e-banking-en-tar» will appear.
- 4. Extract the file «e-banking-en-tar». The folder «vpbank-ebanking» will appear. (In some Linux distributions, you have to rename the file to «e-banking-en.tar»)
- 5. Open the folder «vpbank-ebanking» and run the file «e-banking install» by double clicking. The installation will be performed.
- 6. Start VP Bank e-banking via the link on your Desktop.
- 7. You can now login to e-banking.

## Installation in a terminal window

Hint: Please make sure that the latest Java version 1.8 is installed.

- 1. Open the <u>www.vpbank.com/e-banking</u> website. On the «Downloads & Tools» menu, click on «e-banking version for Linux».
- 2. Start the terminal window and change into the directory, where the download file is located. Use the following commands:

gzip -d e-banking-en-tar.gz tar -xvf e-banking-en-tar cd vpbank-ebanking ./install.sh

- 3. Start VP Bank e-banking via the link on your Desktop.
- 4. You can now login to e-banking.